### Hướng dẫn sử dụng tính năng Tặng quà trên Open Banking

60

1. Tặng quà Lì xì, chúc tết số trên Open Banking App

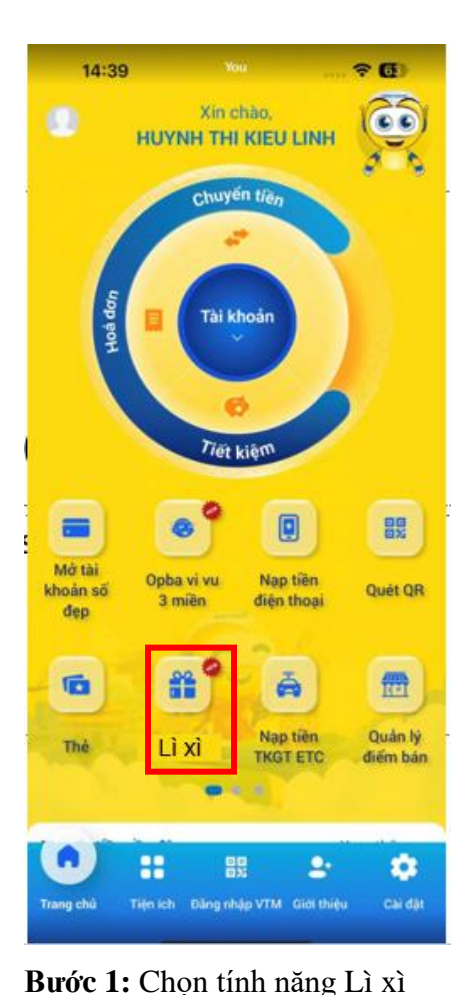

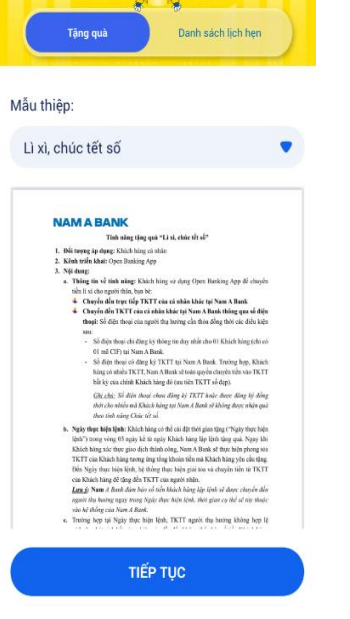

**Bước 2:** Chọn mẫu thiệp "Lì xì, chúc tết số"

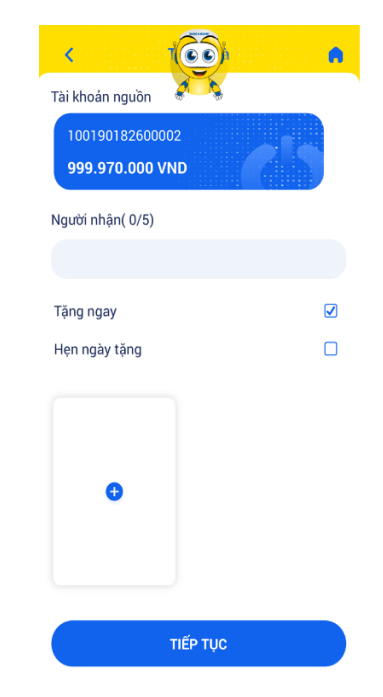

**Bước 3:** Chọn hình thức Tặng ngay hoặc Hẹn ngày tặng và Click + để thêm người nhận (tối đa 5 người nhận/giao dịch)

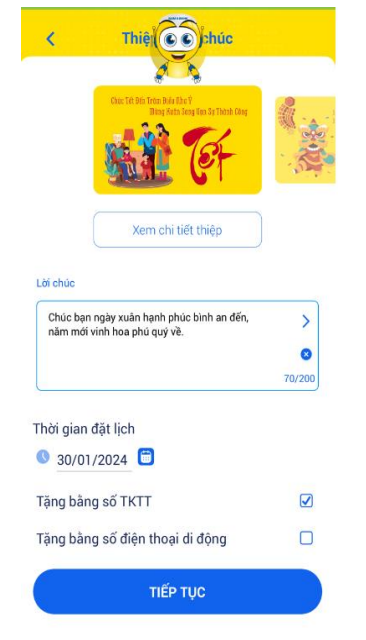

**Bước 4:** Chọn mẫu thiệp, câu chúc, thời gian và phương thức tặng quà

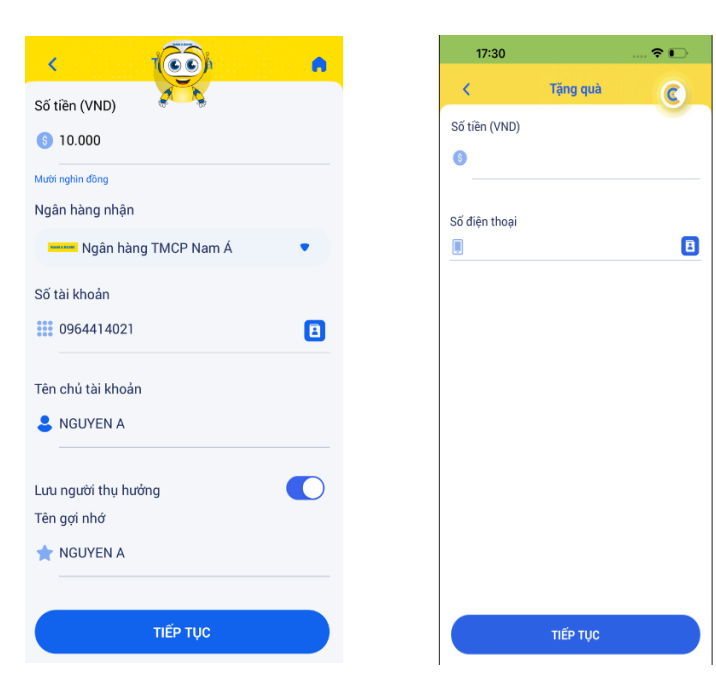

Bước 5: Nhập thông tin số tài khoản hoặc số điện thoại để tặng
Số tài khoản: Số tài khoản tại Nam A Bank

 Câu chúc: Chọn theo danh sách mẫu có sẵn hoặc tự nhập

- Thời gian: Nếu là tặng ngay, thời gian mặc định là ngày hiện tại, nếu tặng đặt lịch chọn thời gian tặng trong vòng 3 ngày kể từ ngày hiện tại
- Chọn phương thức tặng số TKTT hay số điện thoại di động
  - < Xác nhận giao dịch 6 Loại giao dịch Tặng quà online Thông tin người chuyển Tài khoản nguồn 100190117800003 Thông tin người nhân 0964414021 0921212121 10.000 VND 10.000 VND 29/01/2024 29/01/2024 Thông tin giao dịch Tổng số tiền giao dịch 20.000 VND Tổng số tiền phí Miễn phí Phương thức xác thực XÁC NHÂN

Bước 6: Xác thực giao dịch

**Số điện thoại:** Số điện thoại có đăng ký 1 CIF và CIF có TKTT tại Nam A Bank. Trường hợp CIF có nhiều TKTT sẽ tặng vào TKTT bất kỳ (ưu tiên TKTT số đẹp)

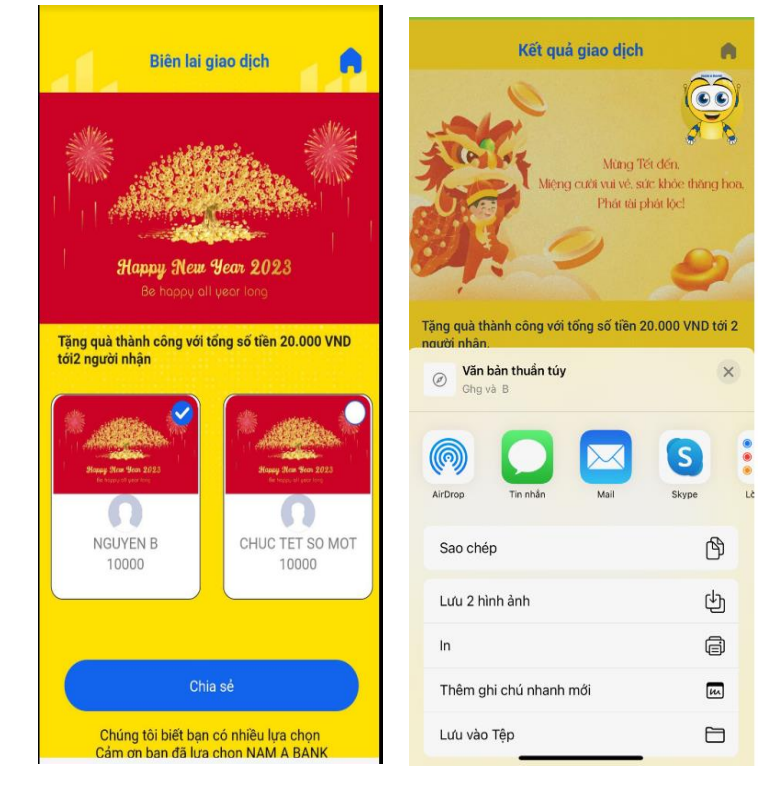

**Bước 7** : Giao dịch hoàn thành, Khách hàng có thể chọn một hoặc nhiều thiệp để chia sẻ trên các nền tảng số đến người nhận

2. Tặng quà các dịp lễ khác trên Open Banking App

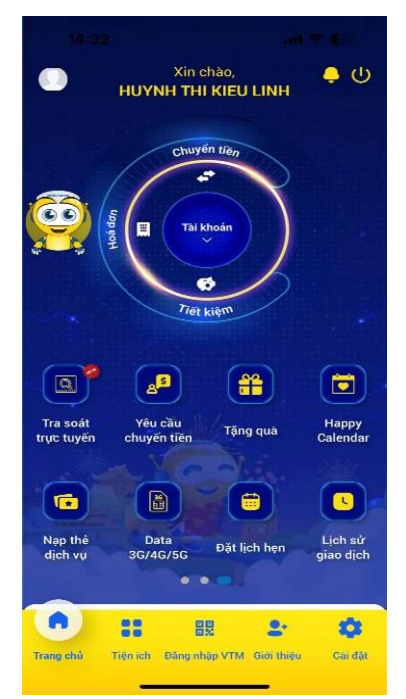

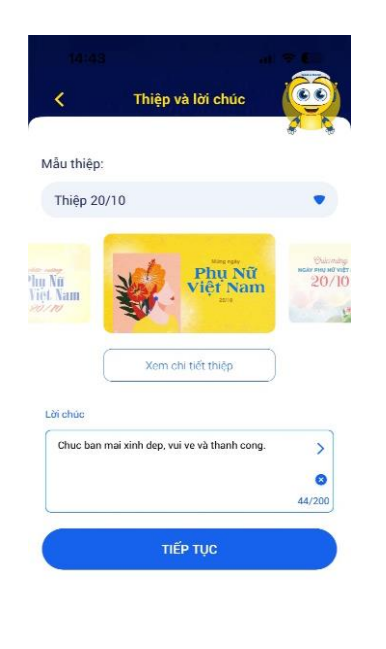

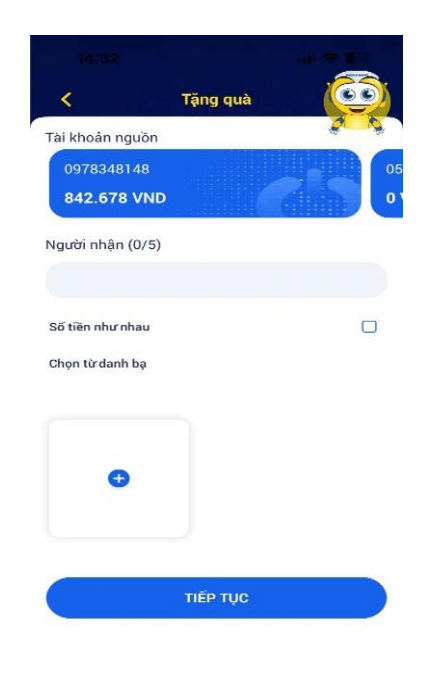

**Bước 1:** Tại màn hình giao dịch chọn tính năng Tặng quà

**Bước 2:** Chọn mẫu thiệp và lời chúc có sẵn hoặc tự tạo lời chúc theo sở thích **Bước 3:** Chọn TKTT nguồn và thêm người nhận

- Click + để thêm thông tin người nhận, tối đa 5 người nhận/giao dịch
- Tịck chọn Số tiền như nhau để số tiền tặng cho người nhận nhập đầu tiên sẽ áp dụng lại cho tất cả người nhận

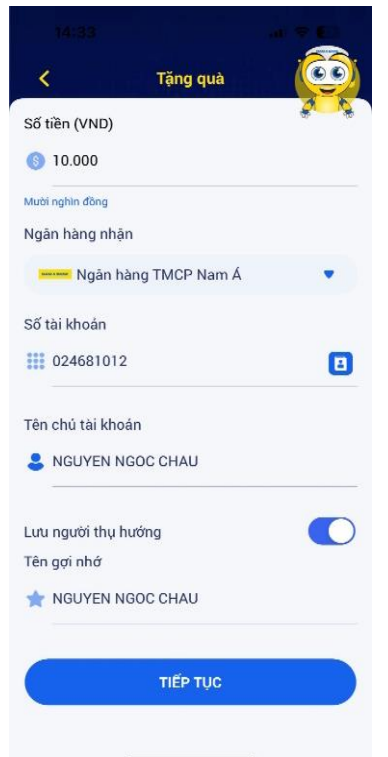

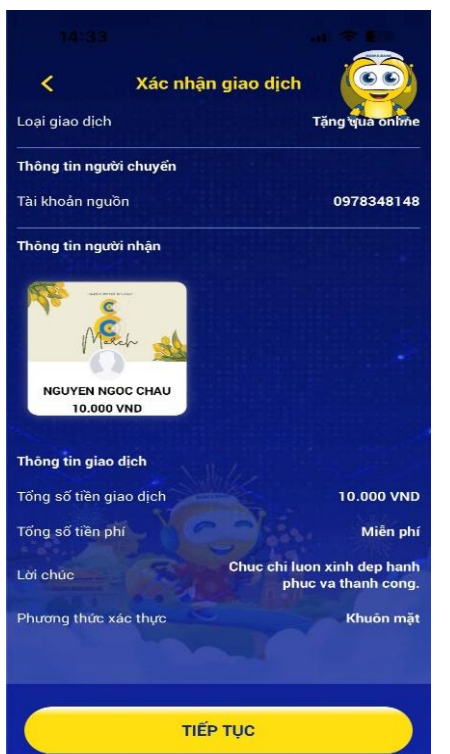

**Bước 6**: Xác thực giao dịch bằng phương thức đang sử dụng

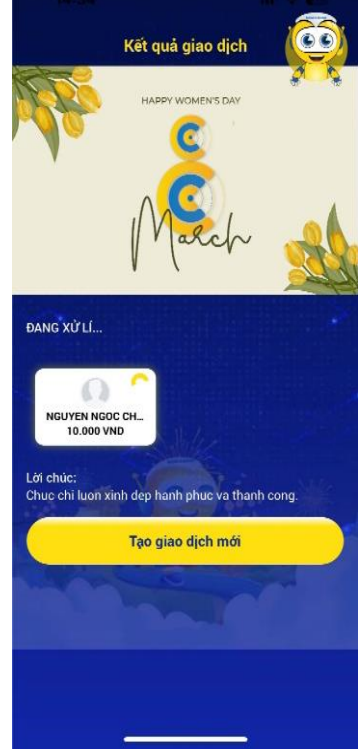

**Bước 7:** Giao dịch thành công, click "Tạo giao dịch mới" nếu muốn khởi tạo 1 giao dịch tặng quà mới.

**Bước 4:** Nhập thông tin TKTT nhận Nhập số tiền và số tài khoản người nhận, có thể chọn lưu người thụ hưởng để sử dụng

cho những lần sau

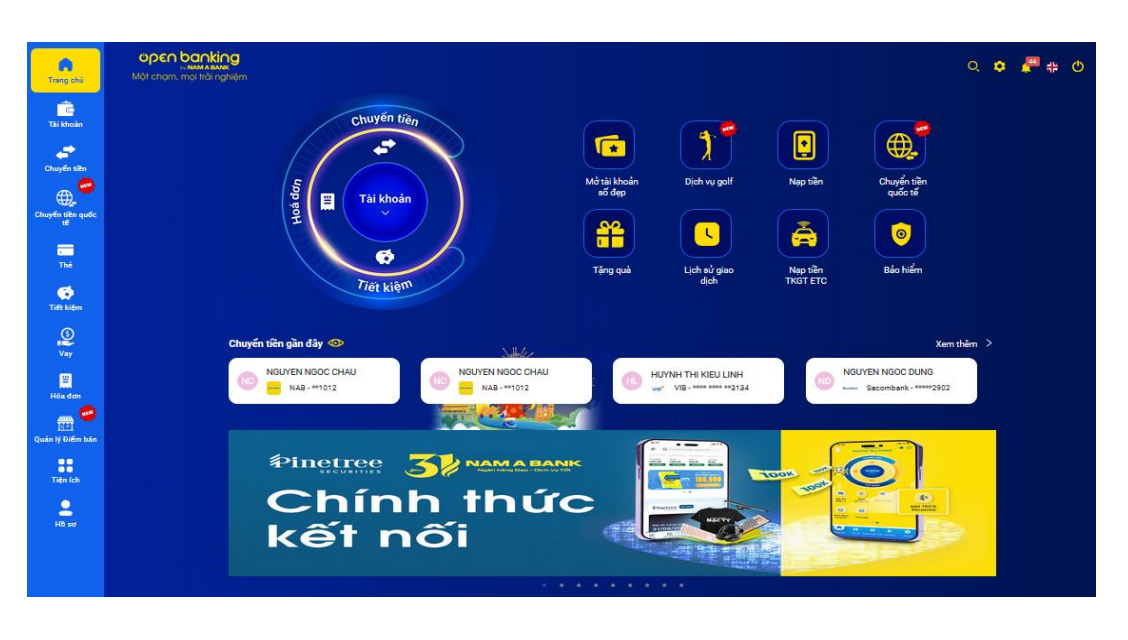

3. Tặng quà trên Open Banking Web

Bước 1: Tại màn hình giao dịch chọn tính năng Tặng quà

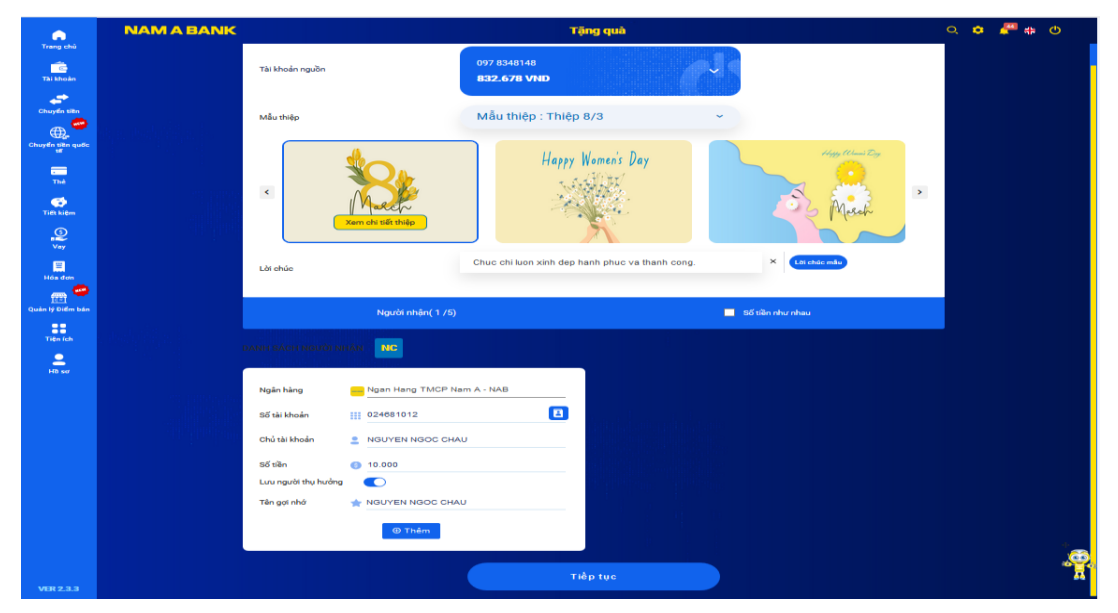

Bước 2: Chọn mẫu thiệp và lời chúc có sẵn hoặc tự tạo lời chúc theo sở thích

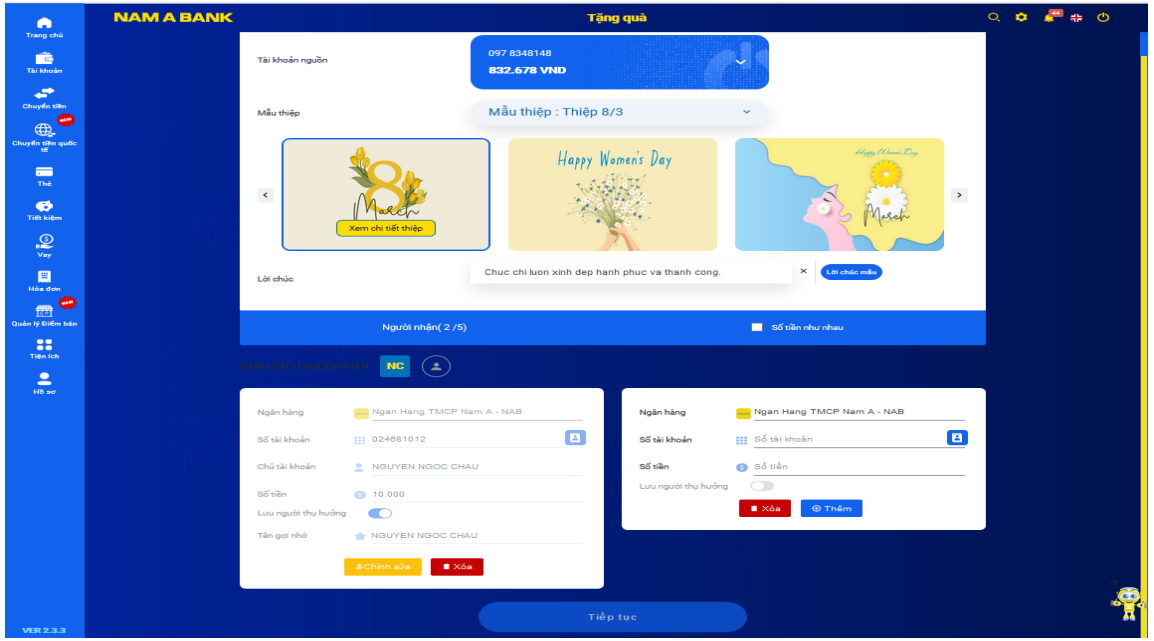

#### Bước 3:

- Chọn tài khoản sẽ trích tiền để tặng
- Nhập thông tin người nhận
- Click Thêm để thêm người nhận hoặc Xóa để bỏ bớt người nhận, có thể thêm cùng lúc 5 người nhận trong 1 giao dịch tặng quà.
- Click chỉnh sửa để thay đổi thông tin người nhận

| Trang chù                                                                                 | NAMABANK | Tặng quà                                                                                                    | o, o 🥐 🦛 O   |
|-------------------------------------------------------------------------------------------|----------|----------------------------------------------------------------------------------------------------|--------------|
| Tal khoán                                                                                 |          | ΧΑ΄ ΝΗΑ̈́Ν ΤΗΘΗς ΤΙΝ GIAO DỊCH<br>Μῶυ ΠΙΫρ                                                                                                    |              |
| Chuydin tille<br>Ghuydin sith qurific<br>The<br>The kidem<br>Vitry<br>Hole store<br>Vitry |          | March                                                                                                    |              |
| Quản lý Điềm bản<br>Tiện lịch                                                             |          | HAPPY WOMEN'S DAY                                                                                                    |              |
| e.<br>Hiti sur                                                                            |          | Thông tin người nhận Hagai thấn 1 024 681012 Tấ khoán hoặn 024 681012 Tấ khoán hoặn NGUYEN NGOC CHAU Số tiến 10.000 VH0 Hỹ (rự XY) 0 VH0 Thông tin giao địch |              |
|                                                                                           |          | Ta Malon guilon 097 8248148<br>Tiggi stan 10.000 VHD<br>Lid shale Char shi have phase phase yes thanh song.<br>Phurong thilo side thup: 544                  |              |
|                                                                                           |          | Hây Kâo nhân                                                                                                    | - <b>P</b> . |

| Contraction of the second | NAM A BANK | Tặng quà                                                           | ର 🗢 🚝 🦛 ଓ |
|---------------------------|------------|--------------------------------------------------------------------|-----------|
| Tài khoảo                 |            | MÃ XÁC THỰC                                                        |           |
| Chuyến tiên               |            | Vui lông nhập mã xác thực đã được gủi đến số điện thoại xox-xox-48 |           |
| Chuyến tiên quốc          |            |                                                                    |           |
| ты                        |            |                                                                    |           |
| Ties kiem                 |            | HÚY (16) GÚT LẠI OTP (55)                                          |           |
| e v                       |            |                                                                    |           |
| Héa đơn                   |            |                                                                    |           |
| Quản lý Diếm bản          |            |                                                                    |           |
| Tidor (ch                 |            |                                                                    |           |
| HB so                     |            |                                                                    |           |
|                           |            |                                                                    |           |
|                           |            |                                                                    |           |

Bước 4: Xác thực giao dịch

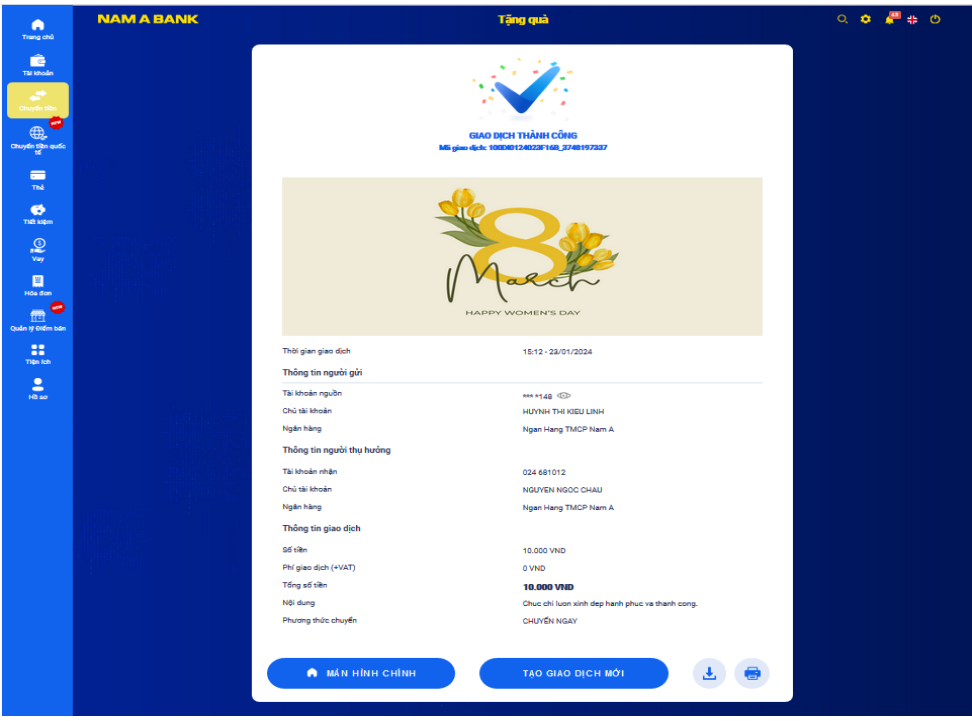

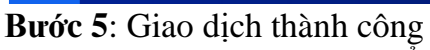

- Click Tạo giao dịch mới để tạo mới giao dịch tặng quà
- Click Màn hình chính để trở về màn hình chính